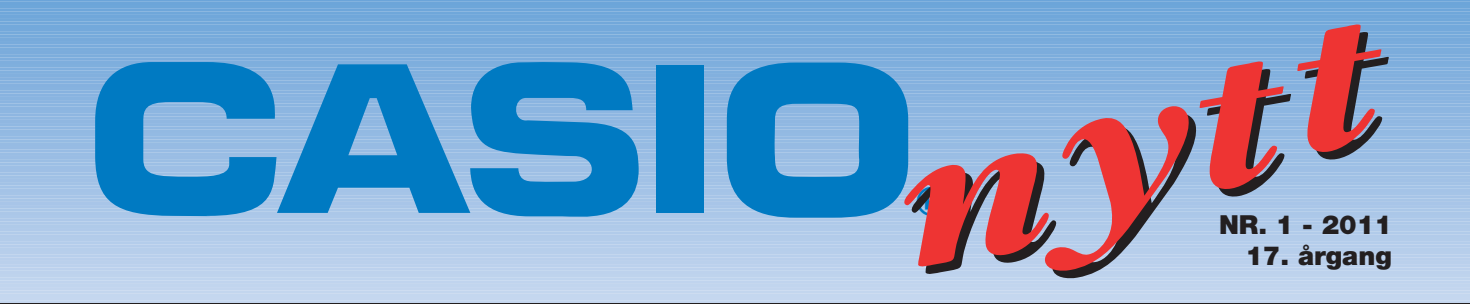

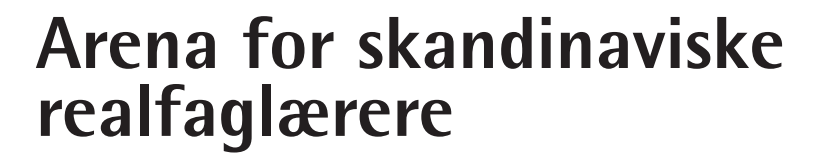

### ..... Siste nytt ..... CASIO fx-CG10 Press [OPTN] Casio lanserte i oktober 2010 FX-CG20 En fullfarge lommeregner med mange nye spennende funksjoner. F4 F5 F6 Kan likningssett med to ukjente gjøres mer spennende? Av: Tor Andersen – Matematikksenteret/NTNU 9 DEL Hypergeometrisk fordeling.. Av: Bjørn Bjørneng Produktnyheter fra Casio Arealberegning **FX-82ES Plus og** Ny hjemmeside..... Sødermalm Av.Kjell Skajaa FX-991ES Plus.. www.casio-skoleregnere.no

# Kommer... Nytt opplæringshefte for FX-CG20.

# Last ned "Gratis" opplæringshefter. Du finner de på :

www.casio-skoleregnere.no

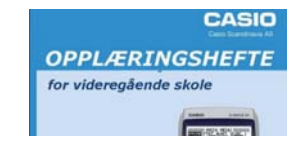

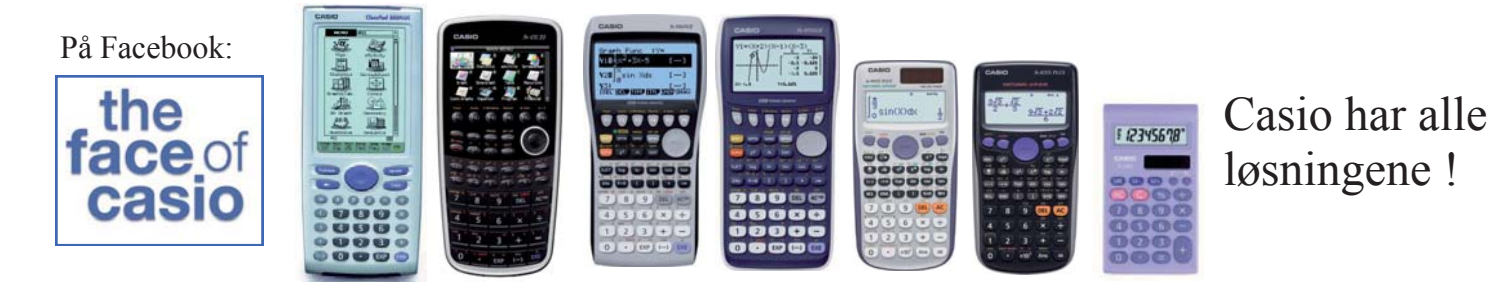

## Kan likningssett med to ukjente gjøres mer spennende?

Av: Tor Andersen - Matematikksenteret/NTNU

Likningssett med to ukjente ender ofte opp som et typisk instrumentalistisk tema i matematikkundervisningen. Elevene boltrer seg i metoder. Heldigvis går det stort sett bra med addisjonsmetoden, innsettingsmetoden og grafisk løsning. Men kan dette emnet skape undring og gi næring til forskertrang? Kan bruk av digitale verktøy gjøre det mulig å oppdage sammenhenger som ellers ville vært for tidkrevende å utforske? Vi tenker oss en matematikktime der Camilla og Espen har løst hvert sitt likningssett med to ukjente.

Camilla har løst følgende likningssett på lommeregneren sin.

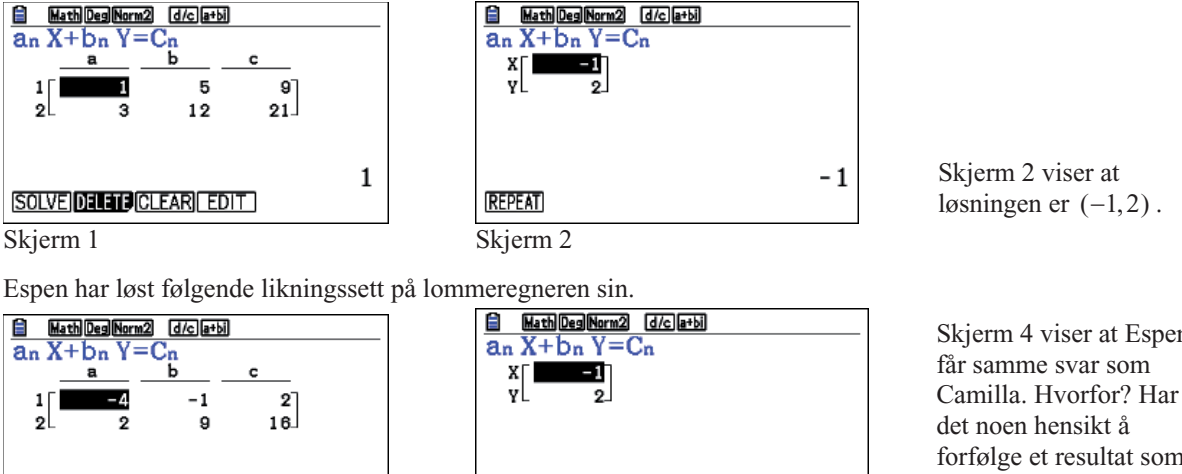

SOLVE DELETE CLEAR EDIT

Skjerm 4

REPEAT

Skjerm 4 viser at Espen Camilla. Hvorfor? Har forfølge et resultat som tilsynelatende er tilfeldig?

#### Skjerm 3

En observant lærer vil kunne fortelle Camilla og Espen at hun/han kan masseprodusere likningssett med to ukjente som alle får løsningen (-1, 2).

Læreren demonstrerer med følgende likningssett der løsningen blir (-1,2).

-4

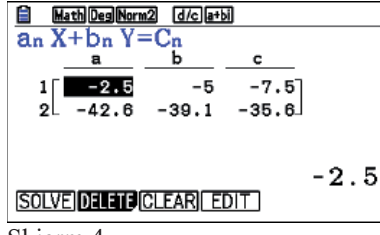

Skjerm 4

Vi systematiserer og får at:

|            | Camilla |    |    |               |  |  |  |
|------------|---------|----|----|---------------|--|--|--|
|            | а       | b  | с  | Koeffisient d |  |  |  |
| Likning I  | 1       | 5  | 9  | 4             |  |  |  |
| Likning II | 3       | 12 | 21 | 9             |  |  |  |
| Espen      |         |    |    |               |  |  |  |
|            | а       | b  | с  | Koeffisient d |  |  |  |
| Likning I  | -4      | -1 | 2  | ?             |  |  |  |
| Likning II | 2       | 9  | 16 | ?             |  |  |  |

Læreren produserer derfor følgende likningssett.

I: -2, 5x - 5y = -7, 5

II : -42, 6x - 39, 1y = -35, 6

Sjekk at -2,5, -5, -7,5 og -42,6, -39,1, -35,6 er aritmetiske tallfølger.

Nå kan du produsere et eget likningssett med to ukjente som du med sikkerhet vet vil få løsningen (-1,2). Men hvorfor? La oss se på det generelle tilfellet. Da har vi at.

$$I: ax + (a+d)y = a + 2d$$

II : cx + (c + D)y = c + 2D

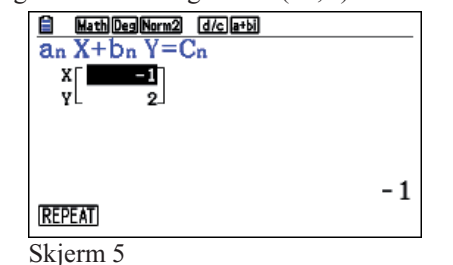

Hva er det disse tre likningssettene har til felles? Ett eller annet må det vel være som gjør at likningssettene har samme løsning?

Koeffisientene danner aritmetiske tallfølger. I for eksempel likning I for Camilla er  $a_1 = 1$  og d = 4.

- 1

I likning II for Camilla er  $a_1 = 3$  og d = 9. Hva er første ledd og differensen i tallfølgene i likningene til Espen?

Vi velger å løse likningssettet ved hjelp av addisjonsmetoden og får etter å ha multiplisert likning I med a og likning II med c følgende.

- I: acx + (a+d)cy = ac + 2cd
- II: acx + (c+D)ay = ac + 2aD

I – II :  $acy + cdy - acy - aDy = ac + 2cd - ac - 2aD \implies (cd - aD)y = 2(cd - aD) \implies y = 2$ y = 2 innsatt i likning I gir at

 $ax + (a + d)2 = a + 2d \implies ax + 2a + 2d = a + 2d \implies ax = -a \implies x = -1$ 

Hva betyr så dette grafisk? De lineære funksjonene f og g gitt ved  $f(x) = -\frac{a}{a+d}x + \frac{a+2d}{a+d}$  og

 $g(x) = -\frac{c}{c+D}x + \frac{c+2D}{c+D}$  vil skjære hverandre i (-1,2) for <u>alle</u> verdier for *a*, *d*, *c* og *D*.

Vi kan også si at de to grafene roterer rundt (-1,2) når parametrene endrer verdier.

Denne spennende rotasjonen kan vi oppleve på den nye Colour Graph lommeregneren fra CASIO.

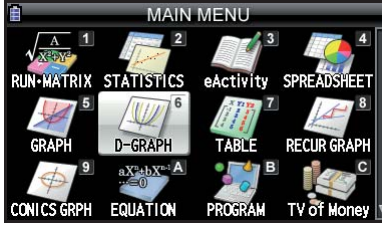

Vi velger D-GRAPH på CASIO fx-CG 10.

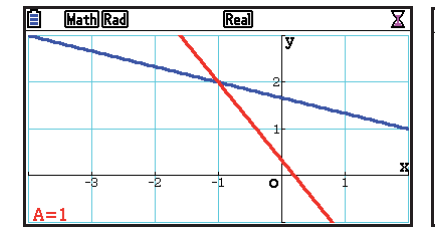

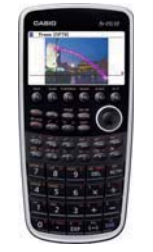

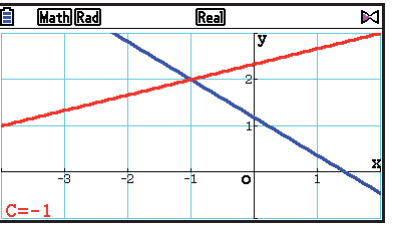

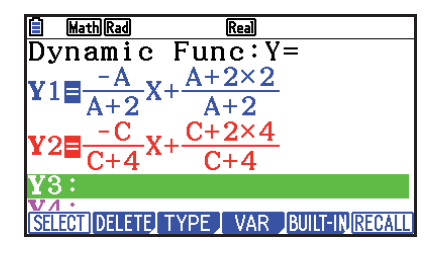

Lett å skille Y1 og Y2 ved hjelp av farger. Så kan elevene kose seg med en rød og en blå graf som for alle verdier for parametrene, vil gå gjennom (-1,2). Det er moro med rotasjon - på skjermen. På papiret og på tavla står verden helt stille.

Når x = -1 og y = 2 får vi at ax + (a + d)y = a(-1) + (a + d)2 = -a + 2a + 2d = a + 2d. Så er det ganske opplagt allikevel. Utfordringen blir å masseprodusere likningssett med to ukjente som alle får en annen felles løsning enn (-1, 2). Hmm...?

# **Produktnyheter!**

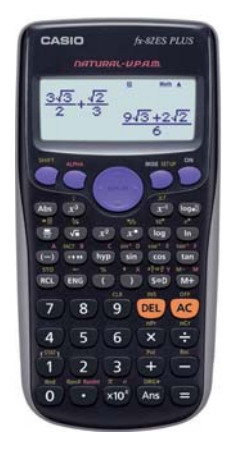

#### FX-82ES Plus

En ny utgave FX-82ES Plus er lansert og denne er nå tilgjengelig i butikkene. Største endring er design men også noen nye funksjoner er lagt til. RanInt : heltallsgenerator Fact : primtallsfaktorisering Brøkinntastingsmetode

#### **FX-991ES Plus**

En ny utgave FX-991ES Plus er også lansert. Denne modellen kommer inn som erstatning for den utgåtte modellen FX-115MS.

Minne av tidligere oppgaver 24 parentesnivåer, Variabelminne (9) STO/RCL-tast for lagring og fremhenting av data Statistikk, Likningsløser Numerisk integrasjon, Numerisk differensial Kalkulaskjon med komplekse tall Base-n kalkulasjon Matriser, Vektorer 40 Vitenskapelige konstanter 20 Metriske omregninger Naturlig inntasting

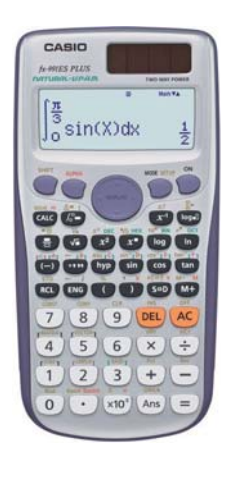

#### HYPERGEOMETRISK FORDELING PÅ CASIOS KALKULATOR.

#### Av Bjørn Bjørneng

Som lærere må vi være svært så glade for oppvakte elever som stiller spørsmål. På Nord-Gudbrandsdal vgs avdeling Lom har noen elever eksperimentert med den nye FX-9860 GII kalkulatoren. Slike elever er snart mangelvare og må tas godt vare på. De satt fast når det gjaldt den hypergeometriske fordeling som de finner i statistikkmode. Vi har valgt å vise løsningen på den nyeste modellen FX-CG20

Ê

Hva betyr x , n, M og N i denne menyen? Læreren er ærlig og sier at dette vet han ikke, og sendte spørsmålet videre til meg. Etter litt prøving og feiling fant vi ut følgende: Kalkulatoren behandler hypergeometrisk fordeling med bare to valg.

> EKSEMPEL: Vi har 6 røde og 4 blå kuler; til sammen 10 kuler. Vi skal plukke helt tilfeldig 5 kuler og skal bestemme sannsynligheten for at vi plukker 3 røde og 2 blå kuler. Da er x antall røde kuler som plukkes, n er totale antallet vi plukker. M er antall røde kuler totalt og N er totale antall kuler.

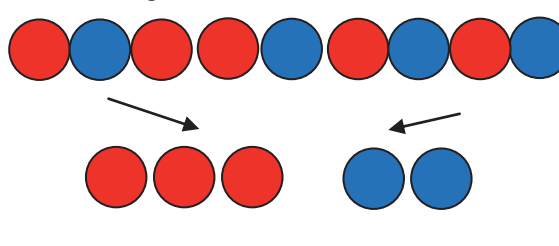

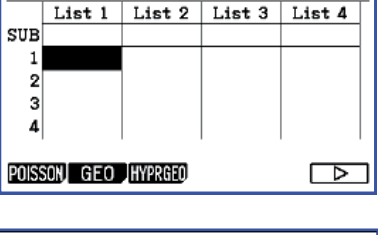

Deg Norm1 d/c a+bi

| Deg Norm1 | d/ca+bi    |              |
|-----------|------------|--------------|
| Hypergeo  | metric P.D |              |
| Data      | :Variable  |              |
| x         | :3         |              |
| n         | :5         |              |
| M         | :6         |              |
| N         | :10        |              |
| Save Res  | :None      | $\downarrow$ |
| List Var  |            |              |

Vi legger antall røde (x) på liste 1 og antall blå på liste 2 (n-x). Vi plasserer sannsynligheten på liste 3

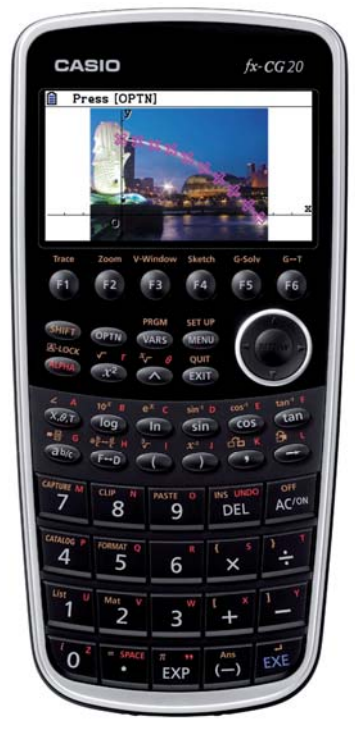

| DegNorm1 d/c a+bi           |        |        |        |        |  |  |  |
|-----------------------------|--------|--------|--------|--------|--|--|--|
|                             | List 1 | List 2 | List 3 | List 4 |  |  |  |
| SUB                         | røde   | blā    | sans   |        |  |  |  |
| 1                           | 1      | 4      | 0.0238 |        |  |  |  |
| 2                           | 2      | 3      | 0.2619 |        |  |  |  |
| 3                           | 3      | 2      | 0.738  |        |  |  |  |
| 4                           | 4      | 1      | 0.9761 |        |  |  |  |
|                             |        |        |        | 1      |  |  |  |
| GRAPH CALC TEST INTR DIST 🕞 |        |        |        |        |  |  |  |

n-x

N n

N-M

М

X

Fra en samling med M røde kuler og N-M blå kuler skal vi plukke n kuler. Hva er sannsynligheten for at x er røde og n-x er blå.

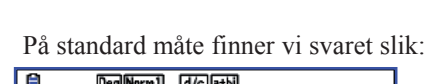

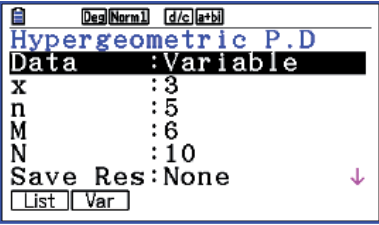

Vi regner ut for vårt eksempel på to måter:

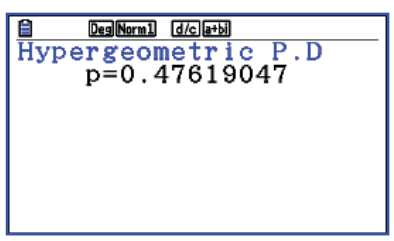

| Deg Norm | 1 d/c a+bi  |              |
|----------|-------------|--------------|
| Hypergeo | ometric P.D |              |
| Data     | :List       |              |
| List     | :List1      |              |
| n        | :5          |              |
| M        | :6          |              |
| N        | :10         |              |
| Save Res | ∷List3      | $\downarrow$ |
| List Var |             |              |

Her får vi en oversikt over sannsynligheten for alle mulige fordelinger mellom røde og blå kuler.

Sum av alle sannsynlighetene er 1.

Sannsynligheten for mindre enn 3 røde kuler eventuelt flere enn 2 blå er 0,2619

Det kan være morsomt å utnytte mulighetene vi har til å legge resultatene ut på lister. Da kan x variere fra 1 til 5 (Vi kan plukke fra 1 til 5 røde kuler) Da vil antall blå kuler variere mellom 4 og 0.

SUB røde

3

4

5

6

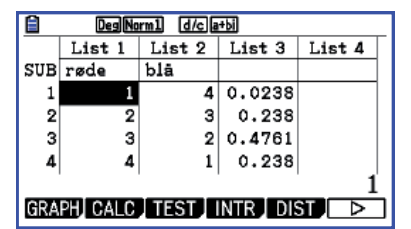

Tilsvarende for en kumulert liste :

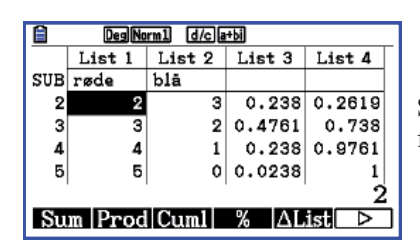

DegNorm1 d/ca+bi

blā

3

4

5

List 1 List 2 List 3 List 4

2

Sum Prod Cuml % ∆List ▷

0.4761

0.238

0.0238

h

#### Vi bestemmer arealet av Sødermalm i Stockholm.

Av: Kjell Skajaa

For en tid tilbake skulle vi holde presentasjon av den nye grafiske modellen FX-CG20 for lærer i Stockhom. Etter en ide fra Tyskland fant vi å skulle beregne arealet av øyen "Sødermalm" i Stockholm sentrum. Kart ble funnet på Google og dette ble limt inn i en powerpointpresentasjon. Vi satte av en passende cm målestokk og vi laget oss en tabell av dette. På samme internettside ble det også funnet den korrekte totallengde og høyde for kart. Dette vil vi bruke som en faktor for våre utregninger.

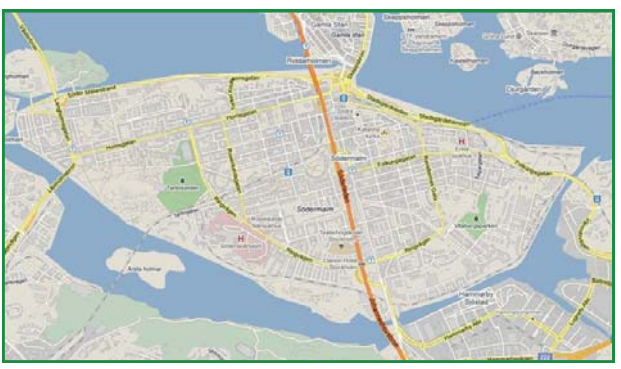

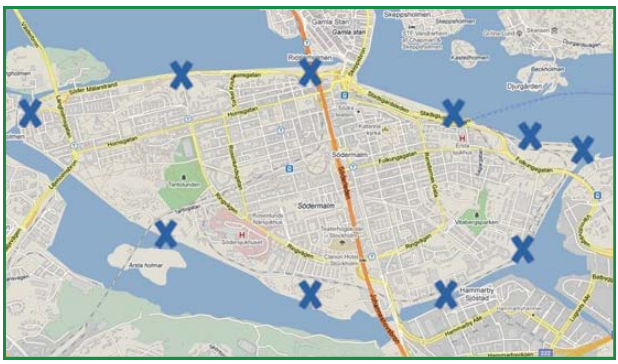

Oppgaven som ble gitt var følgende :

- 1.Finn to funksjoner som passer med nordre og sødre strandlinje på en tilnærmet måte.
- 2.Beregn arealet mellom de to strandlinjer ut fra grafiske funksjoner .

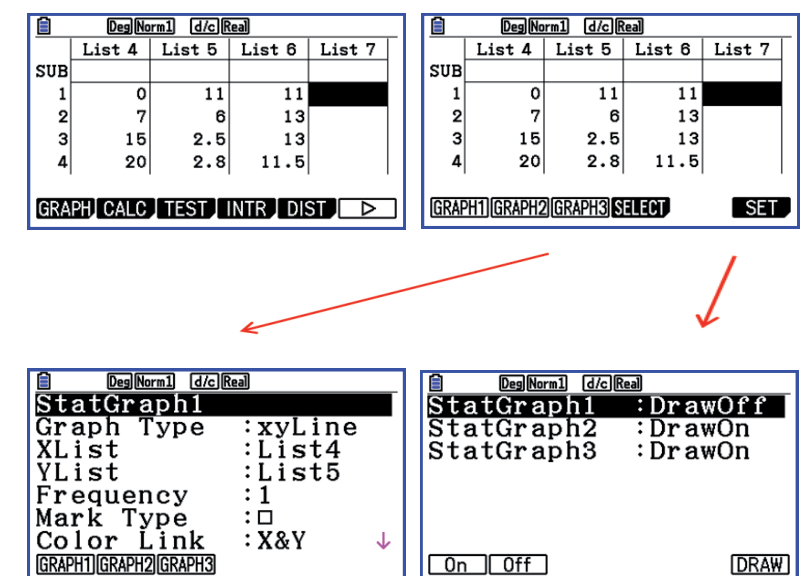

Velg en regresjonstype etter at grafene er tegnet. Når du trykker F1 (calc) kommer

Vi har valgt en tredjegradsfunksjon for nedre strandlinje og en fjerdegrads for øvre

CALC DefG

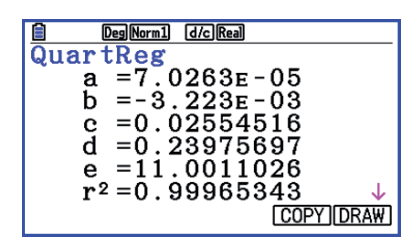

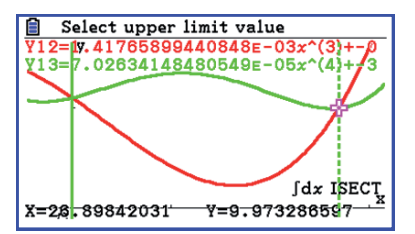

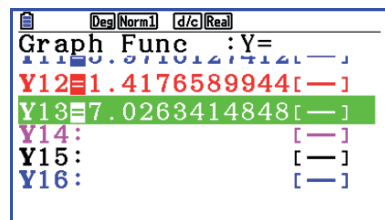

strandlinje

alle valgmulighetene for kurvetilpassning frem.

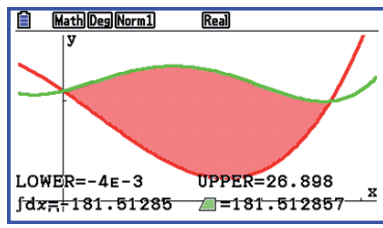

Etter regresjonskalkulasjon kan du kopiere regresjonsdata til en ledig funksjon i graf meny.

Trykk F5(Copy) og velg en ledig funksjonsplass mellom **Y**1 og **Y**20

Når funksjonene er lagt inn gjøres disse aktive ved å trykke F1(SEL)

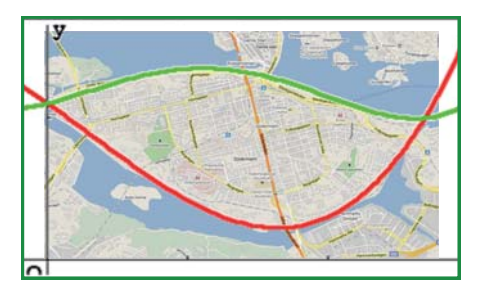

Vi overfører grafbilde til vår presentasjon og legger det på topp av bilde. Arealet som ble regnet ut er et mål angitt i cm målt direkte på kart. En omregningsfaktor er derfor nødvendig. 1cm<sup>2</sup> tilsvarer 31246m<sup>2</sup> Arealet på Sødermalm er derfor 181.51 x 31246 gir **5671461m<sup>2</sup>** Angitt på nett **5710000 m<sup>2</sup>** 

## Dette er en typisk kalkulatoroppgave. Av: Bjørn Bjørneng

En kasse på 1X2 m er plassert inntil en loddrett vegg. En stige med lengde s står inntil veggen slik at den akkurat berører kassa.

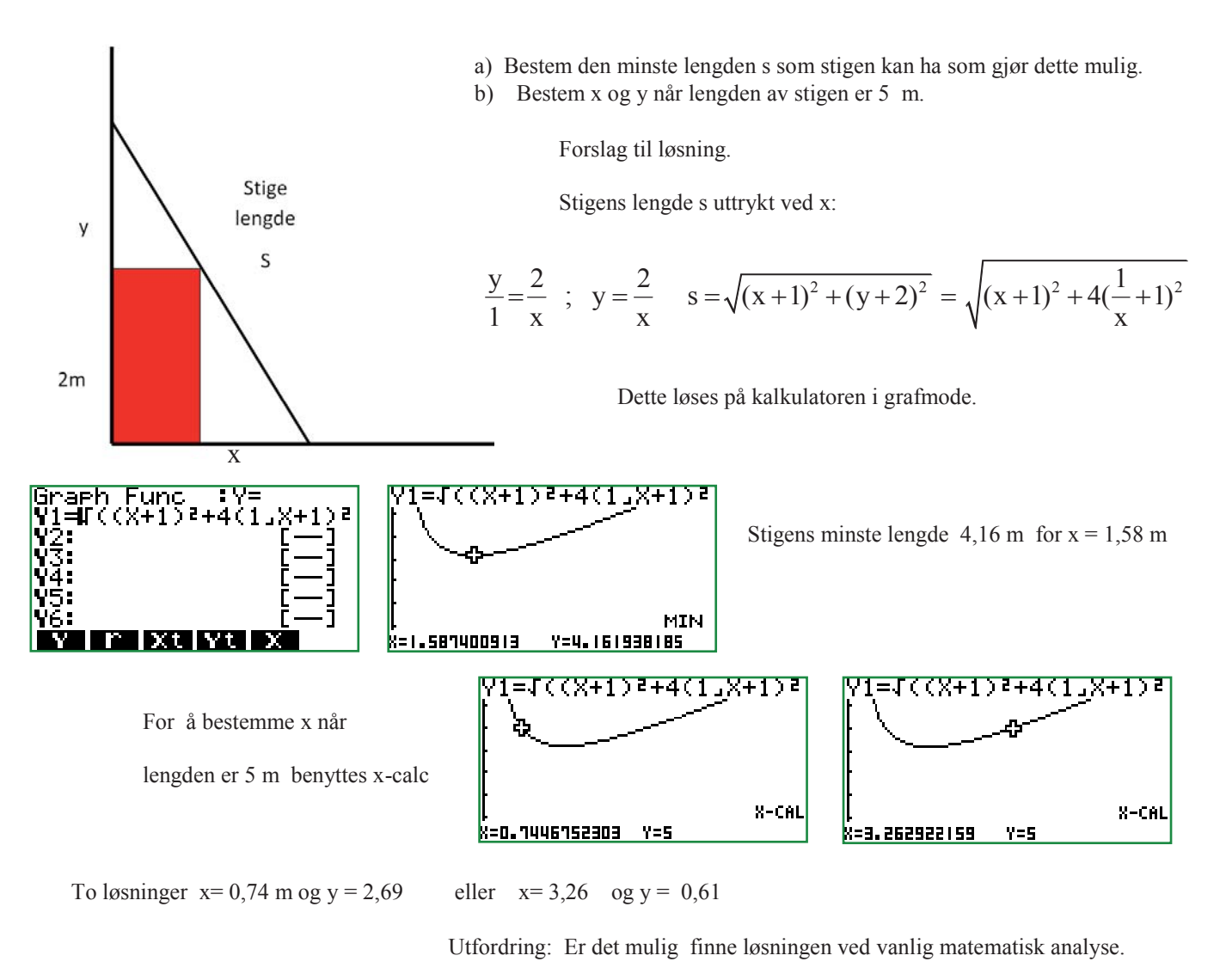

#### CASIOS NYE GRAFISKE KALKULATOR FX-CG20. Av: Bjørn Bjørneng

Vi har nå, i noen år, hatt erfaring med bruk av PC i undervisningen og erfaringene er nok delte. I noen fag er PC kommet for å bli og blir brukt i de fleste timene. Vi lærere må nok erkjenne at vi noen ganger (ofte) taper kampen om elevers oppmerksomhet når de sitter med en oppslått PC foran seg. Vi har små muligheter til å kontrollere hva de er opptatt av og mulighetene er mange. I realfagene har mange skoler gjort seg avhengig av PC-bruk ved at elevene har en emulator lagt inn på PC og er svært avhengig av denne til alle slags utregninger. Mange elever har funnet ut at det er tungvint og også tidkrevende å starte opp en PC for en enkel utregning og har skaffet seg en håndholdt kalkulator på egenhånd.

Til bruk i realfagene på studieforberedende klasser har Casio introdusert en helt ny kalkulator i tillegg til eksisterende FX-9860GII serie, nemlig FX-CG20. Denne kalkulatoren har imponert meg, og det blir noen timers arbeid å sette seg inn i de mange muligheter denne byr på.

Det første som imponerer meg er en smakfull design, og som alltid tydelige knapper og et nytt utseende på visningsskjermen.

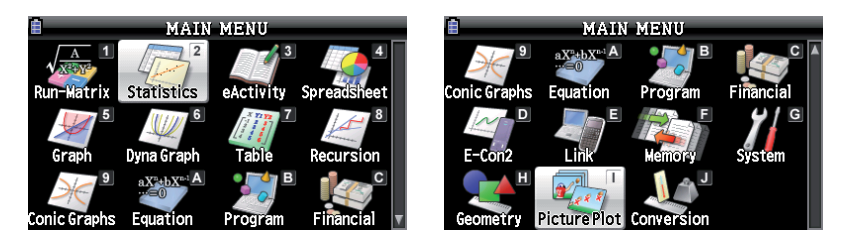

Vi ser at det er 19 forskjellige menyvalg. Heldigvis er det mange vi kjenner igjen fra tidligere modeller men noen er nye. Måten kalkulatoren er organisert på gjør at overgang fra 9860/9850 modellene til den nye går veldig greit. Kalkulatoren kan brukes selvstendig, men kan også enkelt kobles til PC med muligheter for dumping av skjermbilder ved skriving av rapporter med mer og ikke minst at skjermbildet kan overføres til en prosjektør i klasserommet. Det følger med kabel til å koble to kalkulatorer sammen og en kabel til kommunikasjon med PC, en CD med nyttig informasjon og hvorfra du laster ned programmet screen-receiver som du må ha for kommunikasjon PC-kalkulator og instruksjonshefter (pdf) for kalkulatorens software og hardware mm.

I denne første presentasjonen vil jeg vise en nyhet i menyvalget Graph.

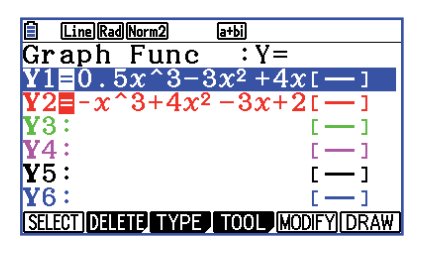

Som **Y1** setter jeg inn 
$$0.5x^3 - 3x^2 + 4x + 2$$
  
og som **Y2**=  $-x^3 + 4x^2 - 3x + 2$ 

Grafene blir nå tegnet med bedre oppløsning enn tidligere og med hver sin farge.

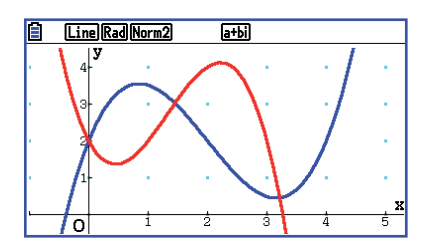

∫dx ISECT

Select lower limit value

2 Y=2

3 . Bx

0,2)

**Oppgave:** Bestem arealet som avgrenses av grafene:

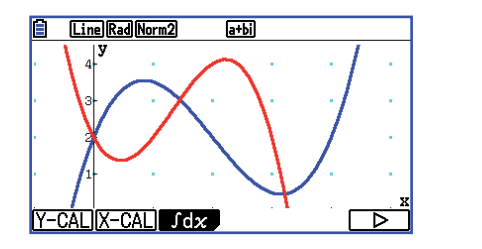

Vi går til g-solve og velger integral:

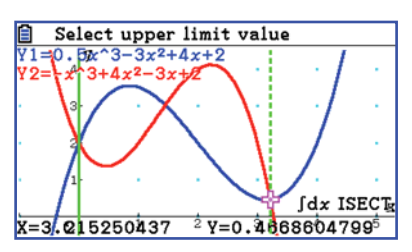

Og øvre grense

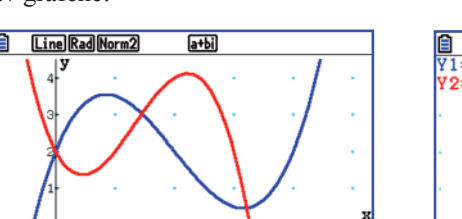

Vi velger INTSECT og velger nedre grense (lower limit) som foreslås

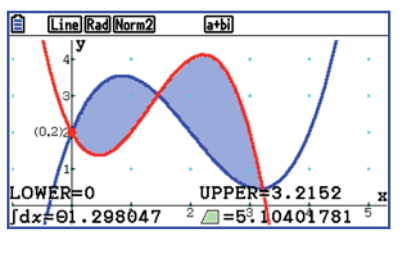

Og får at Integralet 
$$\int_0^{3,2152} (Y1 - Y2) dx = 1,298$$
 og det søkte arealet = 5,104

#### Noe for alle som er interessert i matematikkens historie. Av Bjørn Bjørneng

Jdx ROOT INTSECT

Vi har gitt en funksjon  $y = \sqrt[x]{x}$ 

Tegn grafen til funksjonen og bestem grafens ekstremalpunkt.

Vi lager en tabell og ser at vi får maksimalverdi når x er mellom 2,6 og 2,8 Vi lager en graf hvor x varierer mellom 2,5 og 2,815 og y mellom 1,444 og 1,4449

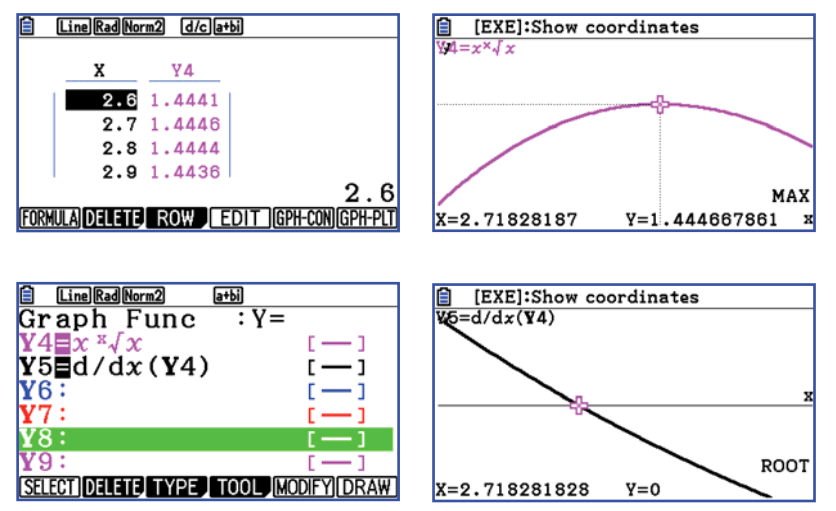

Vi fortsetter og lager grafen til den deriverte og lar y variere mellom -0.01 0g 0.01 og finner x-verdien som gjør at den deriverte blir null. ( her er det en skarpere skjæring )

Dette bør være en utforskende oppgave for elevene.

De vil finne at den deriverte er 0 for x lik eulers tall e som er grunntallet for den naturlige logaritmen.

Det som er imponerende i denne sammenhengen er at dette visste matematikere for over 300 år siden. De hadde ingen grafisk kalkulator til rådighet.

# B

**Opplæringshefte for CASIO fx-CG20** 

CASIO

Av: Tor Andersen – Matematikksenteret/NTNU

Endelig har den avanserte lommeregneren Casio fx-CG20 ankommet vårt land. Med sin høyoppløselige LCD-skjerm og sylskarpe bilder i farger, representerer denne teknologiske nyvinningen et fantastisk framskritt. Nå kan vi glede oss til en fargerik skolestart. "Picture Plot" vil nok bli en slager blant elevene. Eller blir det animasjonene som slår best an?

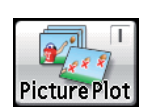

P. P

DISTRIBUERS

N POST

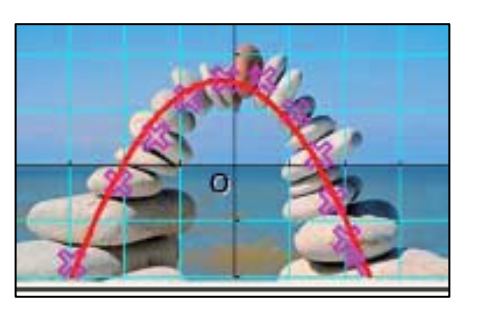

**OPPLÆRINGSHEFTE** 

for videregående skole

Vg 1, Vg 2 og Vg 3

På Casio fx-CG20 kan vi plotte punkter direkte på bilder fra en virkelig verden, og dermed skape forståelse for tilblivelsen av matematiske modeller.

I det rykende ferske opplæringsheftet for Casio fx-CG20 får vi vite hvordan vi skal gå fram for å hente det beste ut av Casio sitt flaggskip blant grafiske lommeregnere.

Heftet tar utgangspunkt i læreplanene i matematikk for videregående skole. Opplæringen foregår gjennom eksempler og oppgaver hentet fra fellesfag og programfag i matematikk.

På denne måten kan opplæringsheftet fungere som et nyttig verktøy når vi skal repetere viktig stoff før en prøve eller eksamen.

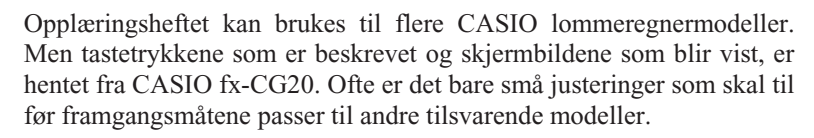

På Casio fx-CG20 er det en sann fryd å finne arealet av områder mellom grafer.

Det blir helt sikkert langt enklere å holde rede på parentesene i svære uttrykk.

Lykke til med nytt skoleår og fargerike matematikktimer med Casio fx-CG20.

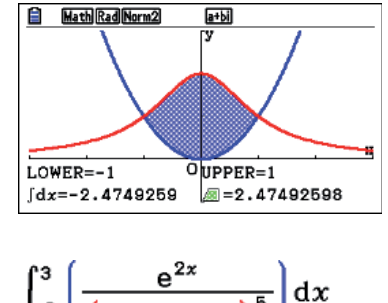

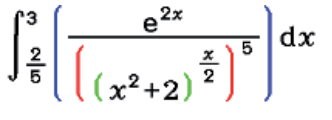

Send oss gjerne noen ord dersom du ser behov for forbedringer i opplæringsheftet.

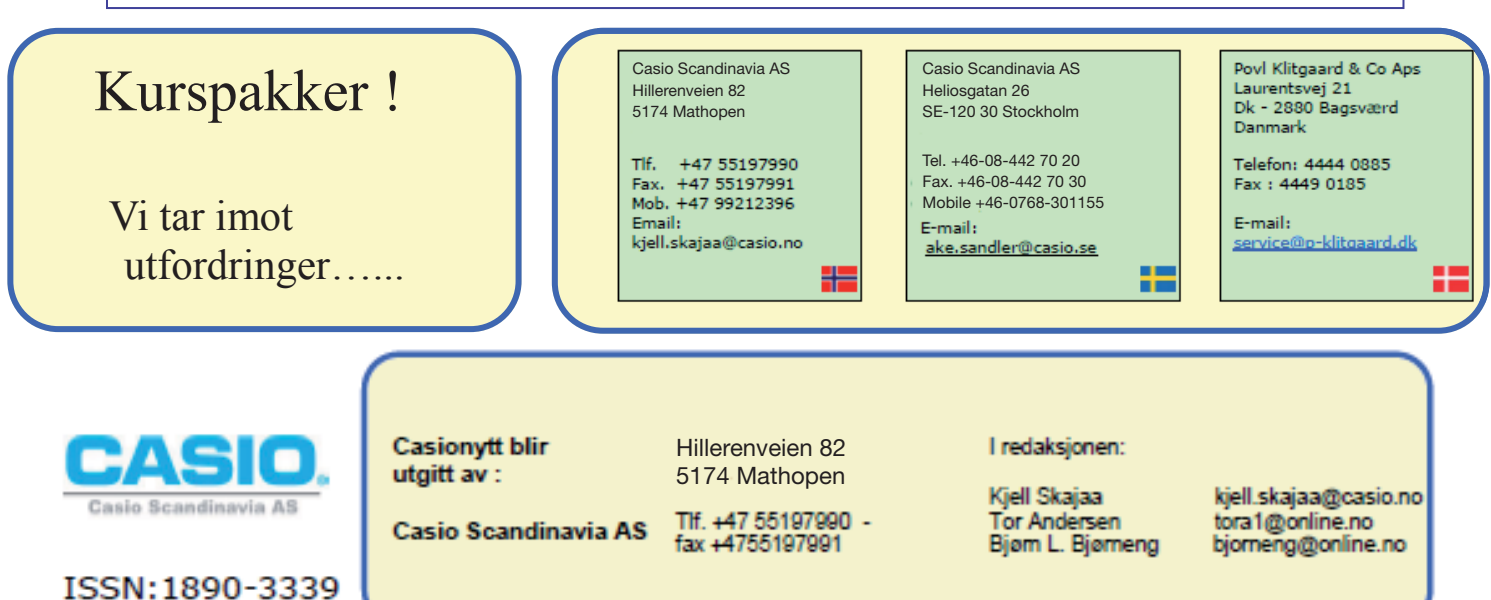